# LEWIN & WILLS

### **Notificaciones por aviso** Consulta en el portal de la DIAN

Hemos tenido conocimiento que la DIAN ha venido notificando actuaciones a los contribuyentes mediante aviso publicado en el portal web de la entidad. Lo anterior por cuanto, al parecer, por la situación especial de la emergencia sanitaria, ha utilizado la notificación por correo utilizando el servicio de mensajería especializada, y al no poder lograr la notificación por este medio, ha procedido a utilizar la notificación por aviso.

A pesar de que la notificación electrónica es el medio que debe utilizar la DIAN para notificar los actos administrativos, la notificación por aviso, según la Corte Constitucional, no desconoce el derecho al debido proceso y y es una notificación subsidiaria cuando se ha tratado de notificar por otros medios y no ha sido posible. En este sentido, es recomendable revisar periódicamente el portal web de la DIAN para poder ejercer el derecho de defensa ante los actos administrativos notificados en esta forma y evitar las consecuencias desfavorables que el desconocimiento de la notificación puede tener para los contribuyentes.

Si tiene interés en conocer cómo debe consultar si usted ha sido notificado de una actuación en el portal WEB de la DIAN, a continuación encuentra el paso a paso para este propósito.

#### Ingresar al siguiente link:

https://www.dian.gov.co/atencionciudadano/notificacion/Paginas/default.aspx

# 2.

# En este link se puede acceder a dos alternativas de consulta denominadas:

#### (i) En trámite

(ii) Histórico Publicaciones. En cada una de ellas se puede consultar la información digitando el NIT del contribuyente, el cual se debe digitar sin puntos y sin el dígito de verificación. Es importante validar en las dos alternativas.

#### NOTIFICACIONES

#### Verificar la Publicación del Acto Administrativo en las dos Opciones:

| En trámite         | Histórico Public                   | aciones            |                   |             |              |                                       |            |
|--------------------|------------------------------------|--------------------|-------------------|-------------|--------------|---------------------------------------|------------|
| Verificar la Publi | icación del Acto Administrativo e  | n las dos Opciones |                   |             |              |                                       |            |
| Mostrando 10       | ✓ registros por página             |                    |                   |             |              | Filtrar ı<br>Escriba su NIT o razón s | esultados: |
| Actuación          | Código Acto                        | Fecha de<br>Acto   | Número de<br>Acto | NIT         | Razón Social | Fecha<br>Publicación                  | Ver        |
| Notificación       | 707 - APREHENSIÓN DE<br>MERCANCÍAS | 21/11/2018         | 2468              | DESCONOCIDA |              | Chat Dian                             |            |

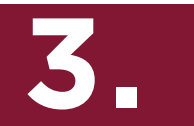

**En la opción: "<u>En trámite"</u>,** el NIT se debe digitar en el recuadro que aparece en la parte derecha bajo el título de "Filtrar resultados" y dar enter.

### En trámite Histórico Publicaciones

Verificar la Publicación del Acto Administrativo en las dos Opciones

#### Mostrando 10 🗸 registros por página

Filtrar resultados:

Escriba su NIT o razón social

| Actuación    | Código Acto                        | Fecha de<br>Acto | Número de<br>Acto | NIT         | Razón Social        | Fecha<br>Publicación | Ver |
|--------------|------------------------------------|------------------|-------------------|-------------|---------------------|----------------------|-----|
| Notificación | 707 - APREHENSIÓN DE<br>MERCANCÍAS | 21/11/2018       | 2468              | DESCONOCIDA | ARMANDO RODRIGUEZ   | 12/12/2018           | ۲   |
| Notificación | 707 - APREHENSIÓN DE<br>MERCANCÍAS | 09/11/2018       | 2375              | DESCONOCIDA | JOSUE VARGAS        | 12/12/2018           | ۲   |
| Notificación | 707 - APREHENSIÓN DE<br>MERCANCÍAS | 21/11/2018       | 2482              | DESCONOCIDA | AURELIO DE LA TORRE | 12/12/2018           | ۲   |
| Notificación | 707 - APREHENSIÓN DE<br>MERCANCÍAS | 09/11/2018       | 2373              | DESCONOCIDA | NICOLAS BARROS      | 12/12/2018           | ۲   |

### LEWIN & WILLS

Calle 72A 4-03 Bogotá, Colombia Tel:+57 (1)3125577 Fax:+57 (1)2117626 4.

Al momento de consultar en la sección <u>"Histórico Publicaciones"</u>, se debe seleccionar el año de consulta (está disponible desde 2018) y a continuación digitar el NIT en el recuadro identificado con el símbolo de filtro. Posteriormente se da click en el botón "Buscar".

| En trámite Histórico Publicaciones                                   |                     |                                    |              |   |                    |                             |                   |
|----------------------------------------------------------------------|---------------------|------------------------------------|--------------|---|--------------------|-----------------------------|-------------------|
| Verificar la Publicación del Acto Administrativo en las dos Opciones |                     |                                    |              |   |                    |                             |                   |
| 2020 ✓ 🐺 830067945 Buscar Q                                          |                     |                                    |              |   |                    |                             |                   |
| Mostrando 10 🗸 registros por página                                  |                     |                                    |              |   | Escriba su NIT o I | <b>iltrar re</b><br>azón so | sultados:<br>cial |
| Actuación 🔺 Código Acto 💠 Fecha de Acto 💠                            | Número de Acto      | $\varphi = \mathbf{NIT} - \varphi$ | Razón Social | ÷ | Fecha Publicación  | ÷                           | Ver 🕴             |
|                                                                      | No se encontró ning | ún registro.                       |              |   |                    |                             |                   |
| No hay registros disponibles                                         |                     |                                    |              |   | Anterior           | Sig                         | guiente           |

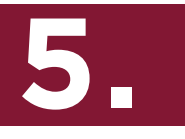

Si el sistema arroja resultados de la búsqueda, se observará la siguiente pantalla. Allí se deberá dar click en el ícono de la columna "Ver".

| En trámite<br>Verificar la Publicac | Histórico P                         | ublicaciones  | iones          |       |              |                   |                                    |
|-------------------------------------|-------------------------------------|---------------|----------------|-------|--------------|-------------------|------------------------------------|
| 2020 V<br>Mostrando 10 V            | 900847235   registros por página    | Buscar Q      |                |       |              | Escriba su Ni ve  | Filtrar resultados<br>razón social |
| Actuación 🔺                         | Código Acto                         | Fecha de Acto | Número de Acto | 0 NIT | Razón Social | Fecha Publicación | 🎽 🕴 Ver                            |
| Notificación                        | 403 -<br>REQUERIMIENTO<br>ORDINARIO | 05/06/2020    | 212            | 900   | HI<br>CV     | 03/07/2020        | ۲                                  |
| Mostrando página 1                  | de 1                                |               |                |       |              | Anterior          | 1 Siguiente                        |

6.

En la pantalla que se abre, luego de dar click en el paso anterior, y moviendo la barra de desplazamiento hacia abajo, se encuentra la descripción "Documento de Notificación", en donde se da click en el ícono de pdf. Allí se descargará el documento en pdf que contiene el Acto Administrativo.

|                                                                                                    | SUNDICHS I ASIMICADAS                                                                                 |  |  |
|----------------------------------------------------------------------------------------------------|----------------------------------------------------------------------------------------------------|--|--|
| Certificación de Publicación                                                                                         | Subdependencia que profiere el acto: 415 - GRUPO INTERNO DE TRABAJO DE SECRETARÍA DE<br>FISCALIZACIÓN |  |  |
| Datos del acto administrativo                                                                                        | Tipo de Identificación: NIT                                                                           |  |  |
| Actuación: Notificación                                                                                              | Identificación: 901                                                                                   |  |  |
| Seccional que profiere el acto: 32 - DIRECCIÓN SECCIONAL DE IMPUESTOS DE BOGOTÁ                                      | Número del acto: 212                                                                                  |  |  |
| Dependencia que profiere el acto: 240 - DIVISIÓN DE GESTIÓN DE FISCALIZACIÓN PARA PERSONAS<br>JURÍDICAS Y ASIMILADAS | Código del acto: 403 - REQUERIMIENTO ORDINARIO                                                        |  |  |
| Subdependencia que profiere el acto: 415 - GRUPO INTERNO DE TRABAJO DE SECRETARÍA DE                                 | Razón social: H                                                                                       |  |  |
| FISCALIZACION<br>Tipo de Identificación: NIT                                                                         | Fecha del acto: 05/06/2020                                                                            |  |  |
| Identificación: 90(                                                                                                  | Documento de Notificación: Notificación_2020_32_240_403_212_900847235.pdf                             |  |  |
| Número del acto: 212                                                                                                 | Fecha de publicación: 03/07/2020                                                                      |  |  |
| Código del acto: 403 - REQUERIMIENTO ORDINARIO                                                                       | Fecha de registro: 02/07/2020                                                                         |  |  |
| Razón social: HIL                                                                                                    | Invinir                                                                                               |  |  |
| Fecha del acto: 05/05/2020 Chat Dian                                                                                 |                                                                                                    |  |  |
|                                                                                                    | Chat Diar                                                                                             |  |  |

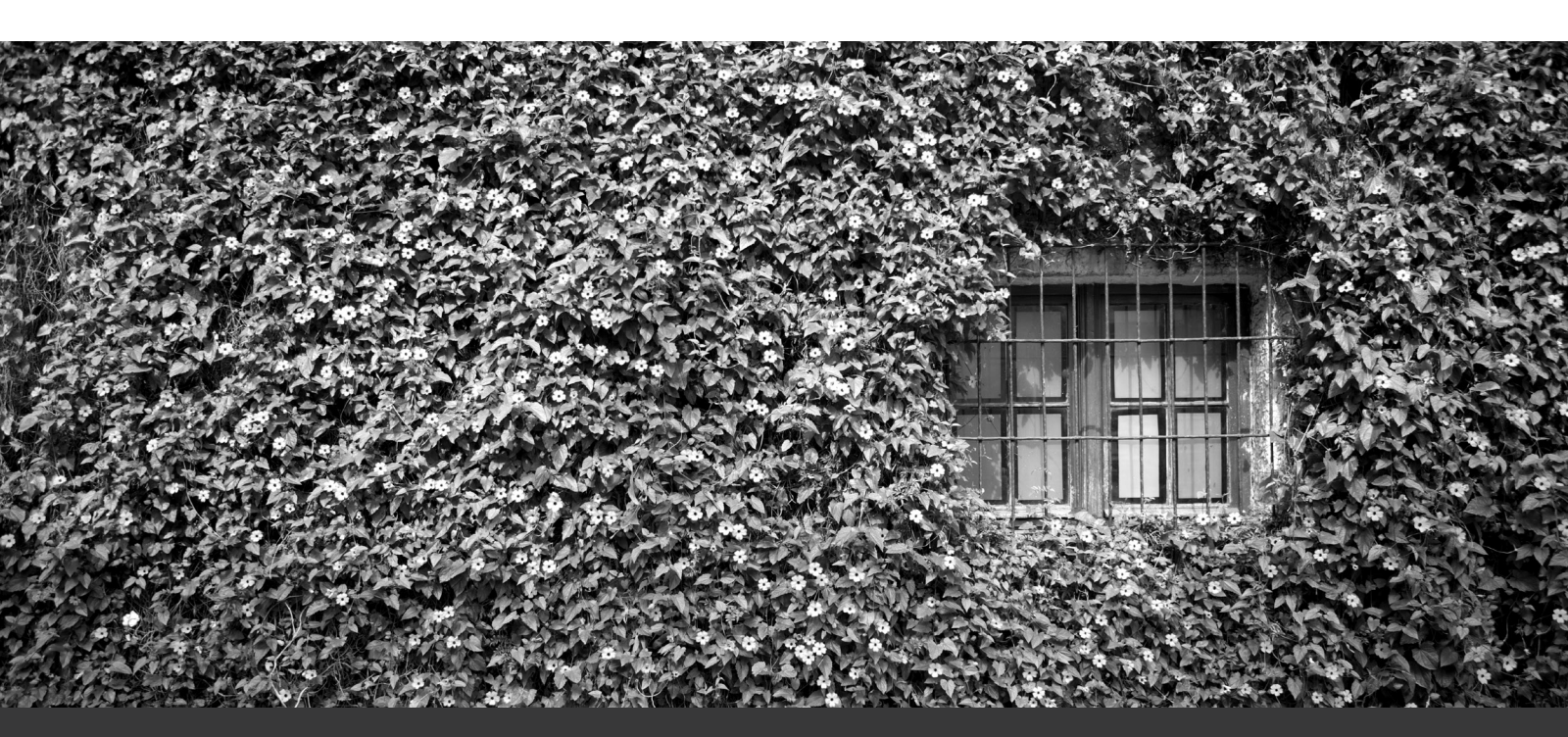

## LEWIN & WILLS

Calle 72A 4-03 Bogotá, Colombia Tel:+57 (1)3125577 Fax:+57 (1)2117626